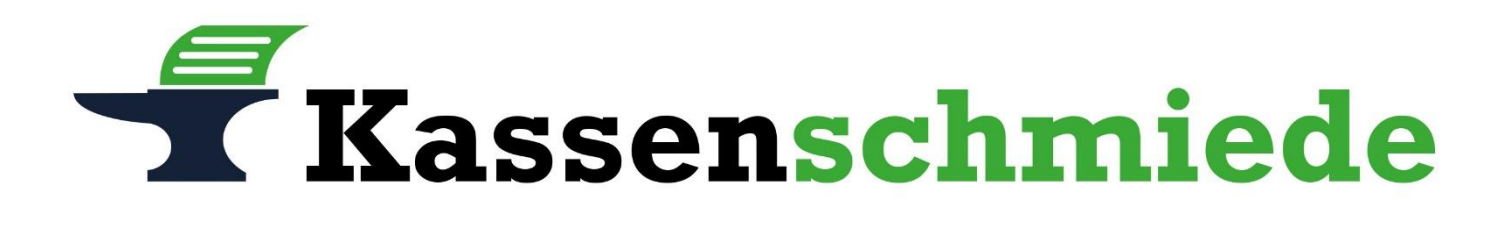

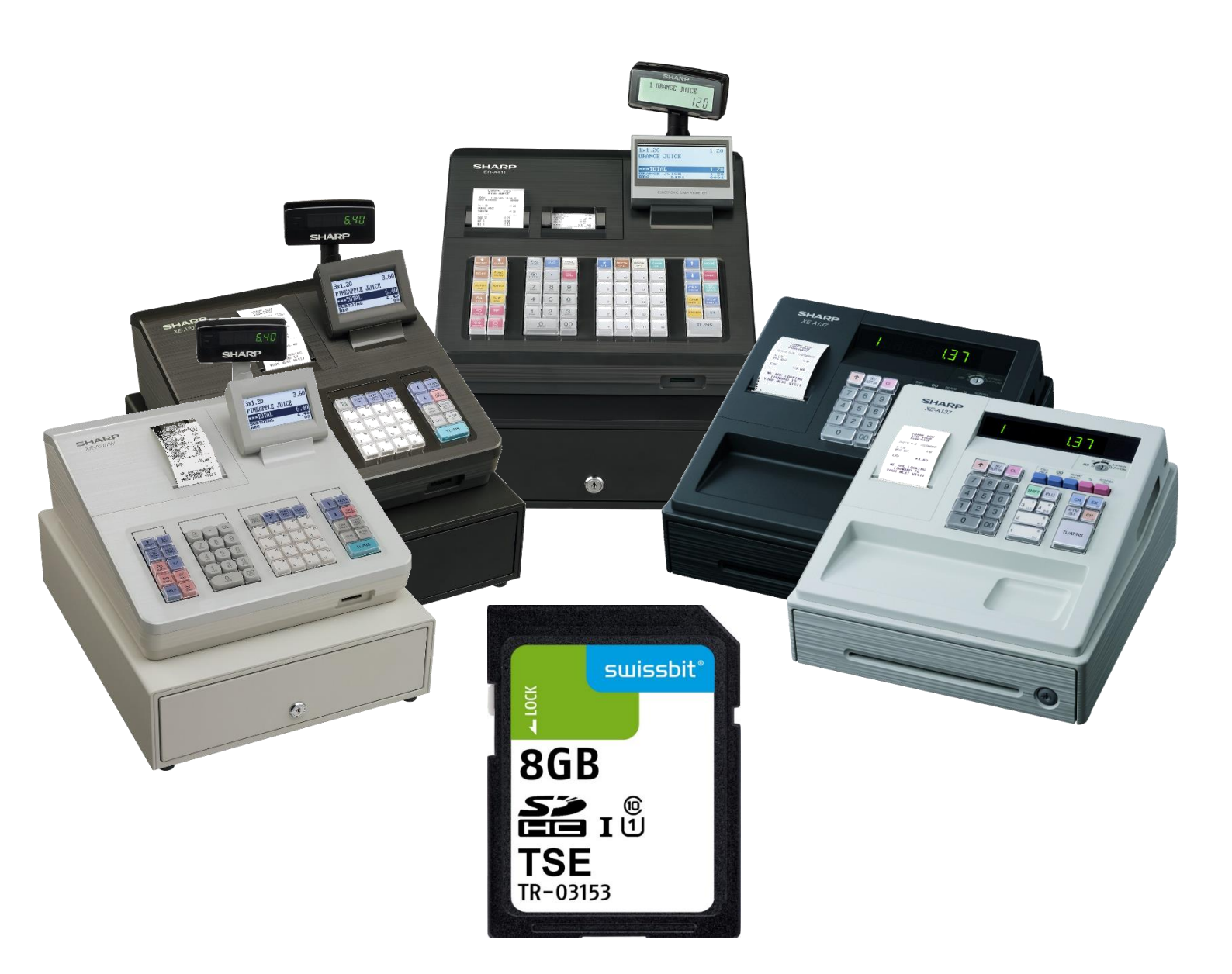

# Anleitung für die Initialisierung einer neuen Technischen Sicherheitseinrichtung (TSE) bei SHARP Registrierkassen

Initialisierung einer neuen TSE bei Sharp Registrierkassen

### Inhaltsverzeichnis

| Wicht | ige Information 4                                                                   |
|-------|-------------------------------------------------------------------------------------|
| Techn | ische Unterstützung / Support                                                       |
| Sharp | XE-A137 / XE-A147                                                                   |
| ١.    | Vorbereitung: Alte Technische Sicherheitseinrichtung (TSE) außer Betrieb nehmen5    |
| II.   | Initialisierung der neuen Technischen Sicherheitseinrichtung (TSE)6                 |
| III.  | Notwendige Ordnerstruktur anlegen auf der Technischen Sicherheitseinrichtung (TSE)7 |
| Sharp | XE-A177 / XE-A207 / XE-A307                                                         |
| I.    | Vorbereitung: Alte Technische Sicherheitseinrichtung (TSE) außer Betrieb nehmen     |
| II.   | Initialisierung der neuen Technischen Sicherheitseinrichtung (TSE)                  |
| III.  | Neuen Ordner anlegen auf der Technischen Sicherheitseinrichtung (TSE)               |
| Sharp | XE-A217                                                                             |
| I.    | Vorbereitung: Alte Technische Sicherheitseinrichtung (TSE) außer Betrieb nehmen 11  |
| II.   | Initialisierung der neuen Technischen Sicherheitseinrichtung (TSE)                  |
| III.  | Neuen Ordner anlegen auf der Technischen Sicherheitseinrichtung (TSE)               |
| Sharp | ER-A411 / ER-A421                                                                   |
| I.    | Vorbereitung: Alte Technische Sicherheitseinrichtung (TSE) außer Betrieb nehmen14   |
| II.   | Initialisierung der neuen Technischen Sicherheitseinrichtung (TSE)                  |
| Ш.    | Neuen Ordner anlegen auf der Technischen Sicherheitseinrichtung (TSE)               |

Initialisierung einer neuen TSE bei Sharp Registrierkassen

### Wichtige Information

Diese Anleitung beschreibt das Vorgehen beim Austausch einer Technischen Sicherheitseinrichtung (TSE), deren Lizenz-Ablaufdatum erreicht wurde bzw. kurz bevorsteht. Der Wechsel einer TSE im Falle eines Inhaberwechsels erfordert zusätzliche Schritte. Gerne beraten und unterstützen wir Sie in diesem Fall.

### Achtung:

Bitte beachten Sie, dass Sie alle auf den folgenden Seiten beschriebene Schritte auf eigene Gefahr durchführen. Wir, die

Kassenschmiede Inh. Sven Schmidt Beethovenstr. 258 42655 Solingen

übernehmen keine Verantwortung und/oder Haftung für eventuell auftretende Schäden an Ihrer Kasse oder Inkompatibilitäten zu Ihrem bisherigen Kassenprogramm.

### Technische Unterstützung / Support

#### Sie hätten gerne telefonische Unterstützung?

Zögern Sie nicht, uns zu kontaktieren! Gerne gehen wir mit Ihnen die notwendigen Schritte an der Kasse gemeinsam durch: Tel.: **0212 – 725 89 213** (montags bis freitags von 9:00 Uhr bis 16:30 Uhr) Bitte beachten Sie, dass dieser Service unter Umständen zusätzliche Kosten verursacht!

#### Sie möchten eine persönliche Unterstützung?

Vereinbaren Sie einen Termin in unserem Büro und lassen Sie den TSE-Austausch bequem durch unser erfahrenes Team durchführen: Tel.: **0212 – 725 89 213** (montags bis freitags von 9:00 Uhr bis 16:30 Uhr) Bitte beachten Sie, dass dieser Service zusätzliche Kosten verursacht!

Initialisierung einer neuen TSE bei Sharp Registrierkassen

### Sharp XE-A137 / XE-A147

#### I. Vorbereitung: Alte Technische Sicherheitseinrichtung (TSE) außer Betrieb nehmen

Bitte stellen Sie vor der Initialisierung Ihrer neuen Technischen Sicherheitseinrichtung (TSE) sicher, dass die folgenden Anforderungen erfüllt sind.

- 1.) Eine Kassenrolle mit kompatiblem Thermopapier ist eingelegt.
- 2.) Auf jedem Bon wird die Seriennummer der Kasse gedruckt
  - Auf jedem Kassenbon wird "KASSEN-ID: 12345678" oberhalb des Datums und der Uhrzeit abgedruckt
- 3.) Der Z1-Tagesbericht wurde durchgeführt und keine Bons sind offen.
- 4.) Der Z2-Montasbericht wurde durchgeführt
  - ➡ Unabhängig davon, ob der Monat zu Ende ist oder nicht, sollten Sie einen Monatsbericht durchgeführt haben

Entfernen Sie nun die bisher genutzte TSE-Karte aus der Kasse, indem Sie mit dem Finger leichten Druck auf sie ausüben, bis ein Klick-Geräusch zu hören ist.

Initialisierung einer neuen TSE bei Sharp Registrierkassen

#### II. Initialisierung der neuen Technischen Sicherheitseinrichtung (TSE)

- 1.) Bitte stecken Sie die TSE-Karte in den Karteneinschub der Kasse
- 2.) Drehen Sie den Schlüssel auf die Position "Z/PGM"
- 3.) Programmierung **PUK**:
  - a. Taste [ZWS] (bzw. [#/TM/ST] auf der Originaltastatur) drücken
  - b. Über das Ziffernblatt die Zahl "622" eingeben
  - c. Taste [⊗ / Bon an/aus] (bzw. [⊗ / RCPT SW] auf der Originaltastatur) drücken
  - d. Über das Ziffernblatt die PUK "581196" eingeben
  - e. Taste [BAR] (bzw. [TL/AT/NS] auf der Originaltastatur) drücken
    - ⇒ Die Kasse druckt einen Bestätigungs-Bon, die Eingabe kann an dieser Stelle überprüft und Bedarf durch erneute Durchführung von 3.) korrigiert werden
- 4.) Programmierung **ADMIN PIN**:
  - a. Taste [ZWS] (bzw. [#/TM/ST] auf der Originaltastatur) drücken
  - b. Über das Ziffernblatt die Zahl "623" eingeben
  - c. Taste [ $\otimes$  / Bon an/aus] (bzw. [ $\otimes$  / RCPT SW] auf der Originaltastatur) drücken
  - d. Über das Ziffernblatt den ADMIN PIN "89646" eingeben
  - e. Taste [BAR] (bzw. [TL/AT/NS] auf der Originaltastatur) drücken
    - ⇒ Die Kasse druckt einen Bestätigungs-Bon, die Eingabe kann an dieser Stelle überprüft und bei Bedarf durch erneute Durchführung von 4.) korrigiert werden
- 5.) Programmierung **TIME ADMIN PIN**:
  - a. Taste [ZWS] (bzw. [#/TM/ST] auf der Originaltastatur) drücken
  - b. Über das Ziffernblatt die Zahl "624" eingeben
  - c. Taste [ $\otimes$  / Bon an/aus] (bzw. [ $\otimes$  / RCPT SW] auf der Originaltastatur) drücken
  - d. Über das Ziffernblatt den TIME ADMIN PIN "98226" eingeben
  - e. Taste [BAR] (bzw. [TL/AT/NS] auf der Originaltastatur) drücken
    - ⇒ Die Kasse druckt einen Bestätigungs-Bon, die Eingabe kann an dieser Stelle überprüft und bei Bedarf durch erneute Durchführung von 5.) korrigiert werden
- 6.) Bestätigung Initialisierung:
  - a. Taste [ZWS] (bzw. [#/TM/ST] auf der Originaltastatur) drücken
  - b. Über das Ziffernblatt die Zahl "626" eingeben
  - c. Taste [⊗ / Bon an/aus] (bzw. [⊗ / RCPT SW] auf der Originaltastatur) drücken
  - d. Taste [BAR] (bzw. [TL/AT/NS] auf der Originaltastatur) drücken
    - ⇒ Der Initialisierungsprozess startet, es erscheint "SdACCESS" im Display der Kasse.
       Dies kann bis zu einer Minute dauern
- 7.) Die Kasse druckt die eingegebenen "PUK", "ADMIN PIN" und "TIME ADMIN PIN" sowie "Amtlichen Formulardaten" mit der "Kassen Seriennummer" und der "TSE-Seriennummer" aus.

Hierbei handelt es sich um wichtige, pr
üfungsrelevante Dokumente.
 Verwahren Sie diese Ausdrucke gut auf.

Kassenschmiede.Anleitung Initialisierung einer neuen TSE bei Sharp Registrierkassen

#### III. Notwendige Ordnerstruktur anlegen auf der Technischen Sicherheitseinrichtung (TSE)

- 1.) Drehen Sie den Schlüssel auf die Position "Z/PGM"
- 2.) Taste [ZWS] (bzw. [#/TM/ST] auf der Originaltastatur) drücken
- 3.) Über das Ziffernblatt die Zahl "140" eingeben
- 4.) Taste [⊗ / Bon an/aus] (bzw. [⊗ / RCPT SW] auf der Originaltastatur) drücken
- 5.) Taste [ZWS] (bzw. [#/TM/ST] auf der Originaltastatur) drücken
- 6.) Taste [BAR] (bzw. [TL/AT/NS] auf der Originaltastatur) drücken
  - ⇒ Die Kasse druckt einen Bestätigungs-Bon

**Kassenschmiede.Anleitung** Initialisierung einer neuen TSE bei Sharp Registrierkassen

## Sharp XE-A177 / XE-A207 / XE-A307

#### I. Vorbereitung: Alte Technische Sicherheitseinrichtung (TSE) außer Betrieb nehmen

Bitte stellen Sie vor der Initialisierung Ihrer neuen Technischen Sicherheitseinrichtung (TSE) sicher, dass die folgenden Anforderungen erfüllt sind.

- 1.) Eine Kassenrolle mit kompatiblem Thermopapier ist eingelegt.
- 2.) Auf jedem Bon wird die Seriennummer der Kasse gedruckt
  - Auf jedem Kassenbon wird "KASSEN-ID: 12345678" oberhalb des Datums und der Uhrzeit abgedruckt
- 3.) Der Z1-Tagesbericht wurde durchgeführt und keine Bons sind offen.
- 4.) Der Z2-Montasbericht wurde durchgeführt
  - ➡ Unabhängig davon, ob der Monat zu Ende ist oder nicht, sollten Sie einen Monatsbericht durchgeführt haben

Entfernen Sie nun die bisher genutzte TSE-Karte aus der Kasse, indem Sie mit dem Finger leichten Druck auf sie ausüben, bis ein Klick-Geräusch zu hören ist.

Initialisierung einer neuen TSE bei Sharp Registrierkassen

#### II. Initialisierung der neuen Technischen Sicherheitseinrichtung (TSE)

- 1.) Bitte stecken Sie die TSE-Karte in den Karteneinschub der Kasse
- 2.) Drücken Sie die Taste [Modus] (bzw. [Mode] auf der Originaltastatur)
- 3.) Wählen Sie den Eintrag "6 PGM-Modus" und bestätigen Sie Ihre Auswahl mit der Taste [BAR] (bzw. [TL/NS] auf der Originaltastatur)
- 4.) Wählen Sie den Eintrag "3 TSE Initial." und bestätigen Sie Ihre Auswahl mit der Taste [BAR] (bzw. [TL/NS] auf der Originaltastatur)
- 5.) Geben Sie zunächst über das Ziffernblatt die **PUK** ein
  - ⇒ Sie lautet "**581196**"
- 6.) Betätigen Sie einmal die Taste "↓" und geben über das Ziffernblatt die ADMIN PIN ein
   ⇒ Diese lautet "89646"
- 7.) Betätigen Sie erneut die Taste "↓" und geben über das Ziffernblatt die TIME ADMIN PIN ein
   ⇒ Diese lautet "98226"
- 8.) Das Display sollte nun folgendes Bild zeigen:

| TSE INITIALIS.<br>PUK<br>ADMIN PIN<br>TIME ADMIN PIN | 581196<br>89646<br>98226 |
|------------------------------------------------------|--------------------------|
| PGM                                                  | 01                       |

- 9.) Sollten eine oder mehrere Ziffern nicht korrekt sein, kann mit den Pfeiltasten der entsprechende Eintrag angewählt und durch eine erneute Eingabe des 5- bzw. 6-stelligen Codes korrigiert werden
- 10.) Sind allen Eingaben korrekt drücken Sie auf die Taste [BAR] (bzw. [TL/NS] auf der Originaltastatur)
  - ⇒ Es erscheint "In Bearbeitung" im Display
  - ⇒ Der Initialisierungsprozess kann bis zu einer Minute dauern
- 11.) Die Kasse druckt die eingegebenen "PUK", "Admin PIN" und "Time Admin PIN" sowie "Amtlichen Formulardaten" mit der "Kassen Seriennummer" und der "TSE-Seriennummer" aus.

➡ Hierbei handelt es sich um wichtige Dokumente. Verwahren Sie diese Ausdrucke gut.

12.) Drücken Sie nun so oft die Taste [ESC] (bzw. [ESC / Cancel] auf der Originaltastatur), bis Sie wieder auf dem Registriermodus-Bildschirm ("Gesamt 0.00") angelangt sind

Initialisierung einer neuen TSE bei Sharp Registrierkassen

#### III. Neuen Ordner anlegen auf der Technischen Sicherheitseinrichtung (TSE)

- 1.) Drücken Sie die Taste [Modus] (bzw. [Mode] auf der Originaltastatur)
- 2.) Wählen Sie den Eintrag "7 SD Kartenmodus" und bestätigen Sie Ihre Auswahl mit der Taste [BAR] (bzw. [TL/NS] auf der Originaltastatur)
- 3.) Wählen Sie den Eintrag "3 Ordnerwahl" und bestätigen Sie Ihre Auswahl mit der Taste [BAR] (bzw. [TL/NS] auf der Originaltastatur)
- 4.) Wählen Sie den Eintrag "1 Ordner anlegen" und bestätigen Sie Ihre Auswahl mit der Taste [BAR] (bzw. [TL/NS] auf der Originaltastatur)
- 5.) Betätigen Sie zwei Mal die Taste [🛇 (Text)]
- 6.) In der unteren Zeile des Displays wird nun eine "1" in einem schwarzen Kästchen angezeigt (vgl. Bild)

| ORDNER ANLE<br>ORDNERNAME | GEN |    |
|---------------------------|-----|----|
| SD                        | 1   | 01 |

- 7.) Geben Sie nun das aktuelle Kalenderjahr als Ordnername ein bspw. "2023"
- 8.) Bestätigen Sie die Eingabe mit [BAR] (bzw. [TL/NS] auf der Originaltastatur)
- 9.) Bestätigen Sie die Sicherheitsabfrage mit "1. OK", indem Sie auf die Taste [BAR] (bzw. [TL/NS] auf der Originaltastatur) drücken
- 10.) Das Display der Kasse zeigt kurz "SD-Kartenzugriff" und anschließend wieder die Ordnerwahl an
- 11.) Drücken Sie nun so oft die Taste [ESC] (bzw. [ESC / Cancel] auf der Originaltastatur), bis Sie wieder auf dem Registriermodus-Bildschirm ("Gesamt 0.00") angelangt sind

Initialisierung einer neuen TSE bei Sharp Registrierkassen

### Sharp XE-A217

#### I. Vorbereitung: Alte Technische Sicherheitseinrichtung (TSE) außer Betrieb nehmen

Bitte stellen Sie vor der Initialisierung Ihrer neuen Technischen Sicherheitseinrichtung (TSE) sicher, dass die folgenden Anforderungen erfüllt sind.

- 1.) Eine Kassenrolle mit kompatiblem Thermopapier ist eingelegt.
- 2.) Auf jedem Bon wird die Seriennummer der Kasse gedruckt
  - Auf jedem Kassenbon wird "KASSEN-ID: 12345678" oberhalb des Datums und der Uhrzeit abgedruckt
- 3.) Der Z1-Tagesbericht wurde durchgeführt und keine Bons sind offen.
- 4.) Der Z2-Montasbericht wurde durchgeführt
  - ➡ Unabhängig davon, ob der Monat zu Ende ist oder nicht, sollten Sie einen Monatsbericht durchgeführt haben

Entfernen Sie nun die bisher genutzte TSE-Karte aus der Kasse, indem Sie mit dem Finger leichten Druck auf sie ausüben, bis ein Klick-Geräusch zu hören ist.

Initialisierung einer neuen TSE bei Sharp Registrierkassen

#### II. Initialisierung der neuen Technischen Sicherheitseinrichtung (TSE)

- 1.) Bitte stecken Sie die TSE-Karte in den Karteneinschub der Kasse
- 2.) Drücken Sie die Taste [Modus] (bzw. [Mode] auf der Originaltastatur)
- 3.) Wählen Sie den Eintrag "6 PGM-Modus" und bestätigen Sie Ihre Auswahl mit der Taste [BAR] (bzw. [TL/NS] auf der Originaltastatur)
- 4.) Wählen Sie den Eintrag "3 TSE Initial." und bestätigen Sie Ihre Auswahl mit der Taste [BAR] (bzw. [TL/NS] auf der Originaltastatur)
- 5.) Geben Sie zunächst über das Ziffernblatt die **PUK** ein

#### ⇒ Sie lautet "581196"

- 6.) Betätigen Sie einmal die Taste "↓" und geben über das Ziffernblatt die ADMIN PIN ein
   ⇒ Diese lautet "89646"
- 7.) Betätigen Sie erneut die Taste "↓" und geben über das Ziffernblatt die TIME ADMIN PIN ein
   ⇒ Diese lautet "98226"
- 8.) Das Display sollte nun folgendes Bild zeigen:

| TSE INITIALIS.<br>PUK<br>ADMIN PIN<br>TIME ADMIN PIN | 581196<br>89646<br>98226 |
|------------------------------------------------------|--------------------------|
| PGM                                                  | 01                       |

- 9.) Sollten eine oder mehrere Ziffern nicht korrekt sein, kann mit den Pfeiltasten der entsprechende Eintrag angewählt und durch eine erneute Eingabe des 5- bzw. 6-stelligen Codes korrigiert werden
- 10.) Sind allen Eingaben korrekt drücken Sie auf die Taste [BAR] (bzw. [TL/NS] auf der Originaltastatur)
  - ⇒ Es erscheint "In Bearbeitung" im Display
  - ⇒ Der Initialisierungsprozess kann bis zu einer Minute dauern
- 11.) Die Kasse druckt die eingegebenen "PUK", "Admin PIN" und "Time Admin PIN" sowie "Amtlichen Formulardaten" mit der "Kassen Seriennummer" und der "TSE-Seriennummer" aus.

➡ Hierbei handelt es sich um wichtige Dokumente. Verwahren Sie diese Ausdrucke gut.

12.) Drücken Sie nun so oft die Taste [ESC] (bzw. [ESC / Cancel] auf der Originaltastatur), bis Sie wieder auf dem Registriermodus-Bildschirm ("Gesamt 0.00") angelangt sind

Initialisierung einer neuen TSE bei Sharp Registrierkassen

#### III. Neuen Ordner anlegen auf der Technischen Sicherheitseinrichtung (TSE)

- 1.) Drücken Sie die Taste [Modus] (bzw. [Mode] auf der Originaltastatur)
- 2.) Wählen Sie den Eintrag "7 SD Kartenmodus" und bestätigen Sie Ihre Auswahl mit der Taste [BAR] (bzw. [TL/NS] auf der Originaltastatur)
- 3.) Wählen Sie den Eintrag "3 Ordnerwahl" und bestätigen Sie Ihre Auswahl mit der Taste [BAR] (bzw. [TL/NS] auf der Originaltastatur)
- 4.) Wählen Sie den Eintrag "1 Ordner anlegen" und bestätigen Sie Ihre Auswahl mit der Taste [BAR] (bzw. [TL/NS] auf der Originaltastatur)

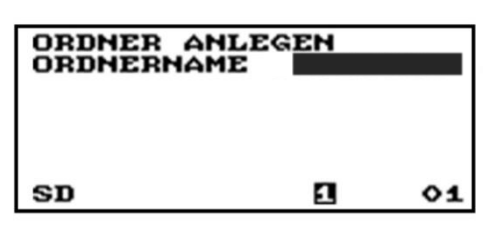

- 5.) Geben Sie nun das aktuelle Kalenderjahr über das Ziffernblatt als Ordnername ein bspw. "2023"
- 6.) Bestätigen Sie die Eingabe mit [BAR] (bzw. [TL/NS] auf der Originaltastatur)
- 7.) Bestätigen Sie die Sicherheitsabfrage mit "1. OK", indem Sie auf die Taste [BAR] (bzw. [TL/NS] auf der Originaltastatur) drücken
- 8.) Das Display der Kasse zeigt kurz "SD-Kartenzugriff" und anschließend wieder die Ordnerwahl an
- 9.) Drücken Sie nun so oft die Taste [ESC] (bzw. [ESC / Cancel] auf der Originaltastatur), bis Sie wieder auf dem Registriermodus-Bildschirm ("Gesamt 0.00") angelangt sind

Initialisierung einer neuen TSE bei Sharp Registrierkassen

### Sharp ER-A411 / ER-A421

#### I. Vorbereitung: Alte Technische Sicherheitseinrichtung (TSE) außer Betrieb nehmen

Bitte stellen Sie vor der Initialisierung Ihrer neuen Technischen Sicherheitseinrichtung (TSE) sicher, dass die folgenden Anforderungen erfüllt sind.

- 1.) Eine Kassenrolle mit kompatiblem Thermopapier ist eingelegt.
- 2.) Auf jedem Bon wird die Seriennummer Ihrer Kasse gedruckt
   <=> Die Seriennummer steht als "KASSEN-ID: 12345678" oberhalb des Datums und der
- Uhrzeit auf den Kassenbons 3.) Der Z1-Tagesbericht wurde durchgeführt und keine aktuellen Buchungen sind offen.
- 4.) Der Z2-Monatsbericht wurde durchgeführt
  - <=> Unabhängig davon, ob der Monat zu Ende ist oder nicht, sollten Sie einen Monatsbericht durchgeführt haben

Entfernen Sie nun die bisher genutzte TSE-Karte aus der Kasse, indem Sie mit dem Finger leichten Druck auf sie ausüben, bis ein Klick-Geräusch zu hören ist.

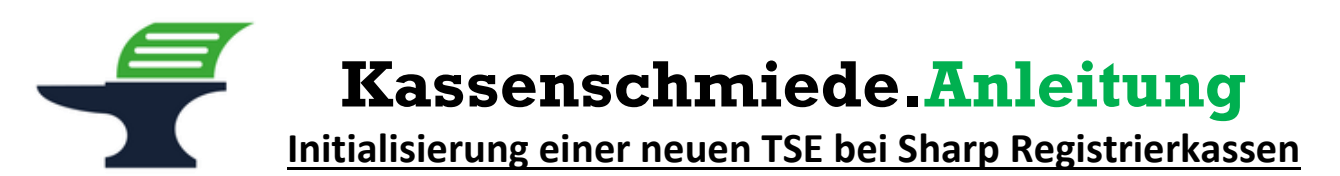

#### II. Initialisierung der neuen Technischen Sicherheitseinrichtung (TSE)

- 1.) Bitte stecken Sie die TSE-Karte in den Karteneinschub der Kasse
- 2.) Drücken Sie die Taste [Modus] (bzw. [Mode] auf der Originaltastatur)
- 3.) Wählen Sie den Eintrag "6 PGM2-Modus" und bestätigen Sie Ihre Auswahl mit der Taste [BAR] (bzw. [TL/NS] auf der Originaltastatur)
- 4.) Wählen Sie den Eintrag "3 TSE Initial." und bestätigen Sie Ihre Auswahl mit der Taste [BAR] (bzw. [TL/NS] auf der Originaltastatur)
- 5.) Geben Sie zunächst über das Ziffernblatt die PUK ein
  - ⇒ Sie lautet "581196"
- 6.) Betätigen Sie einmal die Taste " $\downarrow$ " und geben über das Ziffernblatt die ADMIN PIN ein
  - ➡ Diese lautet "89646"
- 7.) Betätigen Sie erneut die Taste "↓" und geben über das Ziffernblatt die TIME ADMIN PIN ein
   ⇒ Diese lautet "98226"
- 8.) Das Display sollte nun folgendes Bild zeigen:

| TSE INITIALIS  |        |  |  |
|----------------|--------|--|--|
| PUK            | 581196 |  |  |
| ADMIN PIN      | 89646  |  |  |
| TIME ADMIN PIN | 98226  |  |  |
|                |        |  |  |
|                |        |  |  |
| PGM2           |        |  |  |

- 9.) Sollten eine oder mehrere Ziffern nicht korrekt sein, kann mit den Pfeiltasten der entsprechende Eintrag angewählt und durch eine erneute Eingabe des 5- bzw. 6-stelligen Codes korrigiert werden
- 10.) Sind allen Eingaben korrekt drücken Sie auf die Taste [BAR] (bzw. [TL/NS] auf der Originaltastatur)
  - ⇒ Es erscheint "In Bearbeitung" im Display
  - ⇒ Der Initialisierungsprozess kann bis zu einer Minute dauern
- 11.) Die Kasse druckt die eingegebenen "PUK", "Admin PIN" und "Time Admin PIN" sowie "Amtlichen Formulardaten" mit der "Kassen Seriennummer" und der "TSE-Seriennummer" aus.

#### ➡ Hierbei handelt es sich um wichtige Dokumente. Verwahren Sie diese Ausdrucke gut.

12.) Drücken Sie nun so oft die Taste [ESC] (bzw. [ESC / Cancel] auf der Originaltastatur), bis Sie wieder auf dem Registriermodus-Bildschirm ("Gesamt 0.00") angelangt sind

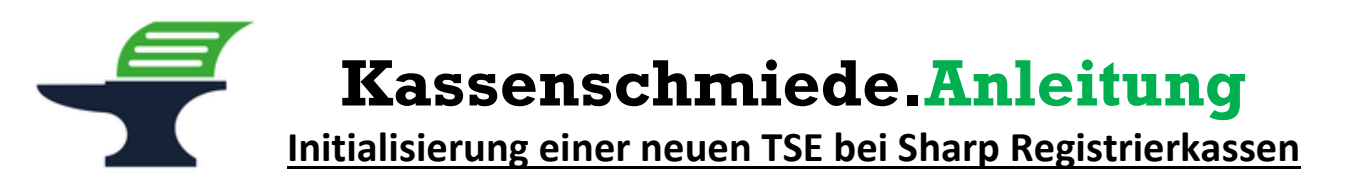

#### III. Neuen Ordner anlegen auf der Technischen Sicherheitseinrichtung (TSE)

- 1.) Drücken Sie die Taste [Modus] (bzw. [Mode] auf der Originaltastatur)
- 2.) Wählen Sie den Eintrag "8 SD Kartenmodus" und bestätigen Sie Ihre Auswahl mit der Taste [BAR] (bzw. [TL/NS] auf der Originaltastatur)
- 3.) Wählen Sie den Eintrag "3 Ordnerwahl" und bestätigen Sie Ihre Auswahl mit der Taste [BAR] (bzw. [TL/NS] auf der Originaltastatur)
- 4.) Wählen Sie den Eintrag "1 Verz. anlegen" und bestätigen Sie Ihre Auswahl mit der Taste [BAR] (bzw. [TL/NS] auf der Originaltastatur)
- 5.) Sollten Sie eine ER-A411 besitzen: Betätigen Sie zwei Mal die Taste [⊗ (Text)] Für das Modell ER-A421 können Sie mit 7.) weitermachen
- 6.) In der unteren Zeile des Displays wird nun eine "1" in einem schwarzen Kästchen angezeigt (vgl. Bild)

| VERZ. (<br>VERZEICHN) | ANLEGEN<br>ISNAME |      |
|-----------------------|-------------------|------|
| SD                    | 1                 | 0001 |

- Geben Sie über das Ziffernblatt das aktuelle Kalenderjahr als Ordnername ein bspw. "2023"
- 8.) Bestätigen Sie die Eingabe mit [BAR] (bzw. [TL/NS] auf der Originaltastatur)
- 9.) Bestätigen Sie die Sicherheitsabfrage mit "1. OK", indem Sie auf die Taste [BAR] (bzw. [TL/NS] auf der Originaltastatur) drücken
- 10.) Das Display der Kasse zeigt kurz "SD-Kartenzugriff" und anschließend wieder die Ordnerwahl an
- 11.) Drücken Sie nun so oft die Taste [ESC] (bzw. [ESC / Cancel] auf der Originaltastatur), bis Sie wieder auf dem Registriermodus-Bildschirm ("Gesamt 0.00") angelangt sind